## Toplu Atama İşlemi - Bordro Plus

Çalışanlara ait Kurum-İşyeri-Bölüm ve birim değişiklikleri belirli filtrelere göre daha kısa zamanda ve toplu olarak "Toplu atama" işlemleri ile yapılabilir. Toplu atama işlemi hakkında ayrıntılı bilgiye bu dokümandan ulaşılır.

Toplu işlem sonrasında Sicil için oluşturulan atama, kurum ve/veya işyeri değişikliği içeriyorsa atama ve kanuni değişiklik kaydı, Kurum ve/veya işyeri değişikliği yok, bölüm ve/veya birim değişikliği var ise sadece atama kaydı oluşur, kanuni değişiklik oluşmaz.

Toplu Atama İşlemine Sicil Yönetimi/İşlemeler menüsünden ulaşılabilir.

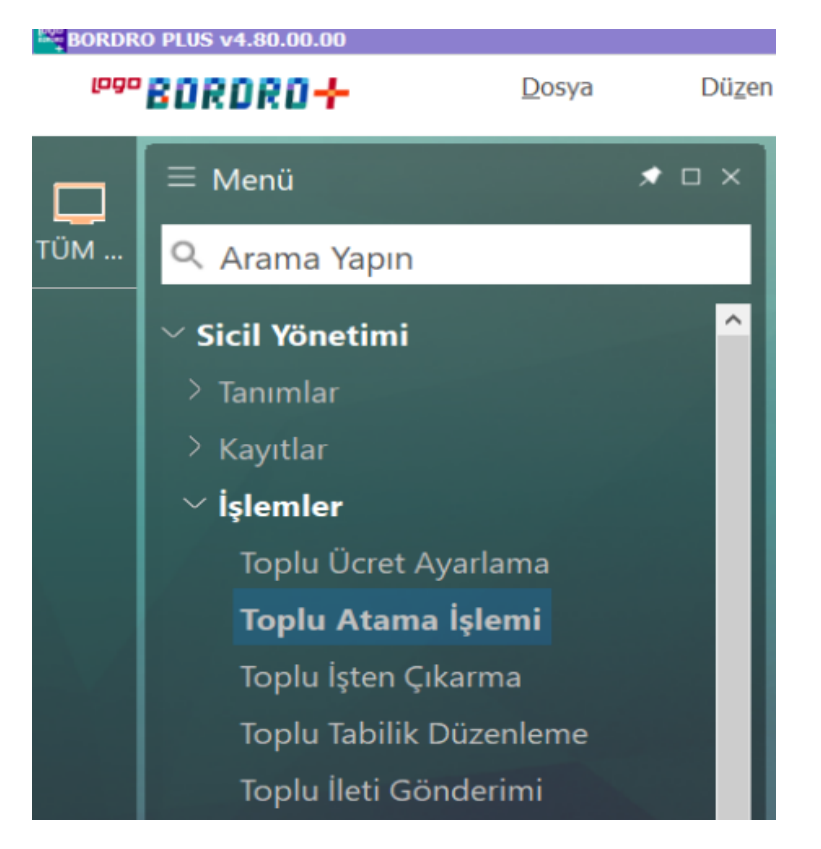

Atama işlemleri penceresine girilen bilgiler şunlardır;

| 👢 Toplu Atama İş                                                                        | ilemi                                                                                                    | X |
|-----------------------------------------------------------------------------------------|----------------------------------------------------------------------------------------------------|---|
| Geçerlilik Tarihi 01<br>Açıklama To                                                     | l. 10. 2022 🛄                                                                                                    |   |
| Kurum<br>Bölüm<br>İşyeri<br>Birim                                                       | 001 LOGO ~<br>00000 Merkez ~<br>00000 Merkez ~<br>00000 Merkez ~                                                                                              |   |
| Değişiklikler<br>Kurum<br>Bölüm<br>İşyeri<br>Birim<br>Çıkış Nedeni (SSK<br>Çıkış Nedeni | 001 LOGO     ~       00000 Merkez     ~       00001 Merkez2     ~       00000 Merkez     ~       00000 Merkez     ~       16 Nakil     ~       18 Nakil     ~ |   |
| Sicil Numarası<br>Adı-Soyadı<br>Sosyal Güvenlik N                                       | umarası<br>Başlat Kapat                                                                                                    |   |

Geçerlilik Tarihi: Atama Başlangıç tarihidir.

**Açıklama**: İşleme ait atama satırında yer alacak açıklamadır. Açıklamada öndeğer olarak "Toplu atama kaydı oluşturma" açıklaması yer almaktadır, kullanıcı bu açıklamayı değiştirebilir.

**Birinci Bölüm:** Atama işleminin yapılacağı personelin henüz çalıştığı Kurum-Bölüm-İşyeri-Birim bilgisinin belirtildiği bölümdür. Bu alanda bilgi girişi zorunludur. Yukarıdaki resimde kırmızı ile belirtilmiştir.

**İkinci Bölüm Değişiklikler:** Personelin ataması yapılacak yeni kurum, Bölüm, İşyeri ve Birim bilgileri girildiği bölümdür. Bu bölümde bilgi girişi zorunludur. Aksi takdirde atama işlemi yapılmak istendiğinde "Değişiklik girilmelidir" uyarısı alınacaktır.

| Dikkat |                          | × |
|--------|--------------------------|---|
| ⚠      | Değişiklik girilmelidir. |   |
| 1      | Tamam                    |   |

Toplu Atama İşleminde; atama işlemi yapılacak personelin kurum, bölüm, işyeri ve birim dışında kriterleri var ise

Filtre bölümü kullanılmalıdır.

Filtre ekranında Sicil bilgileri ve Kanuni değişikler başlıkları altında filtreleme kriterleri seçilebilir.

| Toplu Atma Işlemi Filtresi |                                                                                                    |                                                                                                    |
|----------------------------|----------------------------------------------------------------------------------------------------|----------------------------------------------------------------------------------------------------|
| Filtre ⊻ükle Filtre Kaydet |                                                                                                    | √ ⊗<br>_Iamam ⊻azgeç                                                                                                    |
| Filtreler                  | Seçilen Filtreler                                                                                                    |                                                                                                    |
| Fritreter                  | Adı   Adı   + Giriş Tarihi Seçimi   + Ödeme Tipi   + Hesaplama Şekli   + Ödeme Sekli   + Cinsiyeti   + Medeni Hali   + Kan Grubu   + Öğrenim Durumu   + Askerlik Durumu   + Ehliyet Sınfı   + Sosyal Güvenlik Statüsü   + Sakatlık Derecesi | Değeri       Gruba göre       1,2,3       1,2       1,2,3       0,1,2       0,1,2,3,4       0,1,2,3,4,5,6,7,8       0,1,2,3,4,5,6,7,8       0,1,2,3,4,5,6,7,8,9,10,11       1,2,3,4,5,6,7,8,9,10       0,1,2,3,4,5,6,7,8,9,10       0,1,2,3,4,5,6,7,8,9,10       1,2,3,4,5,6,7,8,9,10 |

lgili bölümde tüm bilgi girişi tamamlandıktan sonra "Başlat" butonu ile işlem başlatılır.

Toplu atama işlemi tamamlandıktan sonra işleme ait tüm detaylar Log dosyasından takip edilebilir. Log dosyasında "Toplu Atama" işlemine ait detaylar yer almaktadır. Bu bilgiler "Temizle" butonu ile silinebileceği gibi yazıcıdan çıktı olarak alınabilir.

| 🚺 Toplu Atama İşlemi                                                                                                    |       |
|----------------------------------------------------------------------------------------------------|-------|
| Toplu atama kaydi oluşturma işlemi başlatıldı., Kullarıcı: 1 LOGO, Kurum: 1 LOGO, Bölüm: 0 Merkez, İşyeri: 0 Merkez, Birim: 0 Merkez, Başlama : 17.10.2022, 10:48:47 | ^     |
| Toplu atama kaydı oluşturma işlemi tamamlandı., Kullanıcı: 1 LOGO, Kurum: 1 LOGO, Bolüm: 0 Merkez, Işyeri: 0 Merkez, Birim: 0 Merkez, Bitiş: 17.10.2022, 10:48:48    |       |
|                                                                                                    |       |
|                                                                                                    |       |
|                                                                                                    |       |
|                                                                                                    |       |
|                                                                                                    |       |
|                                                                                                    |       |
|                                                                                                    |       |
|                                                                                                    |       |
|                                                                                                    |       |
|                                                                                                    |       |
|                                                                                                    |       |
|                                                                                                    |       |
|                                                                                                    |       |
|                                                                                                    |       |
|                                                                                                    |       |
|                                                                                                    | Kapat |